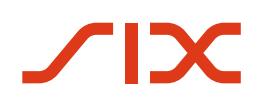

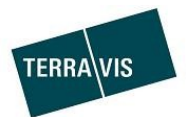

# Anleitung zur Bestellung des Signaturzertifikates

gültig ab 01.03.2024

## Änderungsverzeichnis

| Version | Status | Name         | Datum      | Beschreibung     |
|---------|--------|--------------|------------|------------------|
| 0.1     | Draft  | Second-Level | 29.03.2024 | Initiale Version |

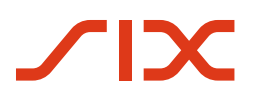

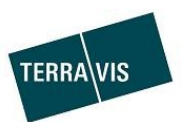

### Inhaltsverzeichnis

| 1.  | Allgemeines zur Bestellung der digitalen Signatur | 3 |
|-----|---------------------------------------------------|---|
| 2.  | Bestellung eines digitalen Signatur Zertifikates  | 3 |
| 2.1 | DigiCert Zertifikatsbestellung                    | 3 |
| 2.1 | .1 Erstellen Sie eine digitale Identität          | 3 |
| 3.  | Identitätsverifizierung via IDnow Autoldent-App   | 6 |
| 3.1 | Autoldent-App                                     | 6 |
| 4.  | Identitätsverifizierung via IDnow Autoldent-App   |   |
| 5.  | Support                                           |   |

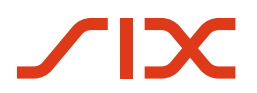

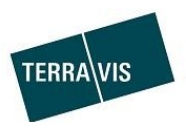

#### 1. Allgemeines zur Bestellung der digitalen Signatur

Für die Nutzung des Terravis Signing-Service benötigt es vorgängig die Bestellung eines digitalen Signatur Zertifikates. Die Anleitung dient als Hilfe bei der Bestellung des digitalen Signatur Zertifikat.

#### 2. Bestellung eines digitalen Signatur Zertifikates

2.1 DigiCert Zertifikatsbestellung

Für die Bestellung eines Signatur Zertifikates klicken Sie bitte auf folgenden Link:

https://one.ch.digicert.com/documentmanager/enroll/f705ea94-1800-479a-9c36-c5cbe62ffbf0

#### 2.1.1 Erstellen Sie eine digitale Identität

Bitte erfassen Sie Ihre Daten und Klicken Sie auf «Weiter»:

| digicerť                                                                                  |                                                                   |                   |                      |  |
|-------------------------------------------------------------------------------------------|-------------------------------------------------------------------|-------------------|----------------------|--|
|                                                                                           | Erstellen Sie eine digitale Identität                             |                   |                      |  |
|                                                                                           | <i>(P</i> )                                                       |                   |                      |  |
|                                                                                           | Daten eingeben                                                    | E-Mail bestätigen | Identität bestätigen |  |
| Geben Sie Ihre Daten ein<br>Haben Sie bereits eine digitale Identität? Anmelden<br>E-Mail |                                                                   |                   |                      |  |
| peter.muster@gmail.com                                                                    |                                                                   |                   |                      |  |
| Vorname Nachname                                                                          |                                                                   |                   |                      |  |
| Handvnummer                                                                               |                                                                   |                   |                      |  |
| <ul> <li>+41 79 111 22 33</li> </ul>                                                      |                                                                   |                   |                      |  |
| Nutzername<br>peter.muster@gmail.com                                                      | Passwortanforderungen <ul> <li>Mindestens 8 Zeichen</li> </ul>    |                   |                      |  |
| Passwort                                                                                  | <ul> <li>Maximal 255 Zeichen</li> <li>Mindestens je 1:</li> </ul> |                   |                      |  |
|                                                                                           | Kleinbuchstabe                                                    |                   |                      |  |
| Sprache                                                                                   | <ul> <li>Großbuchstabe</li> <li>Sonderzeichen</li> </ul>          |                   |                      |  |
| Deutsch 🗸                                                                                 | ∘ Zahl                                                            |                   |                      |  |
| Weiter                                                                                    |                                                                   |                   |                      |  |

Abbildung 1, Erfassung persönliche Daten

Bitte verifizieren Sie nun Ihre E-Mail Adresse in dem Sie den 6-stelligen Validierungscode, welchen Sie per E-Mail erhalten haben:

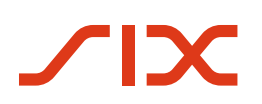

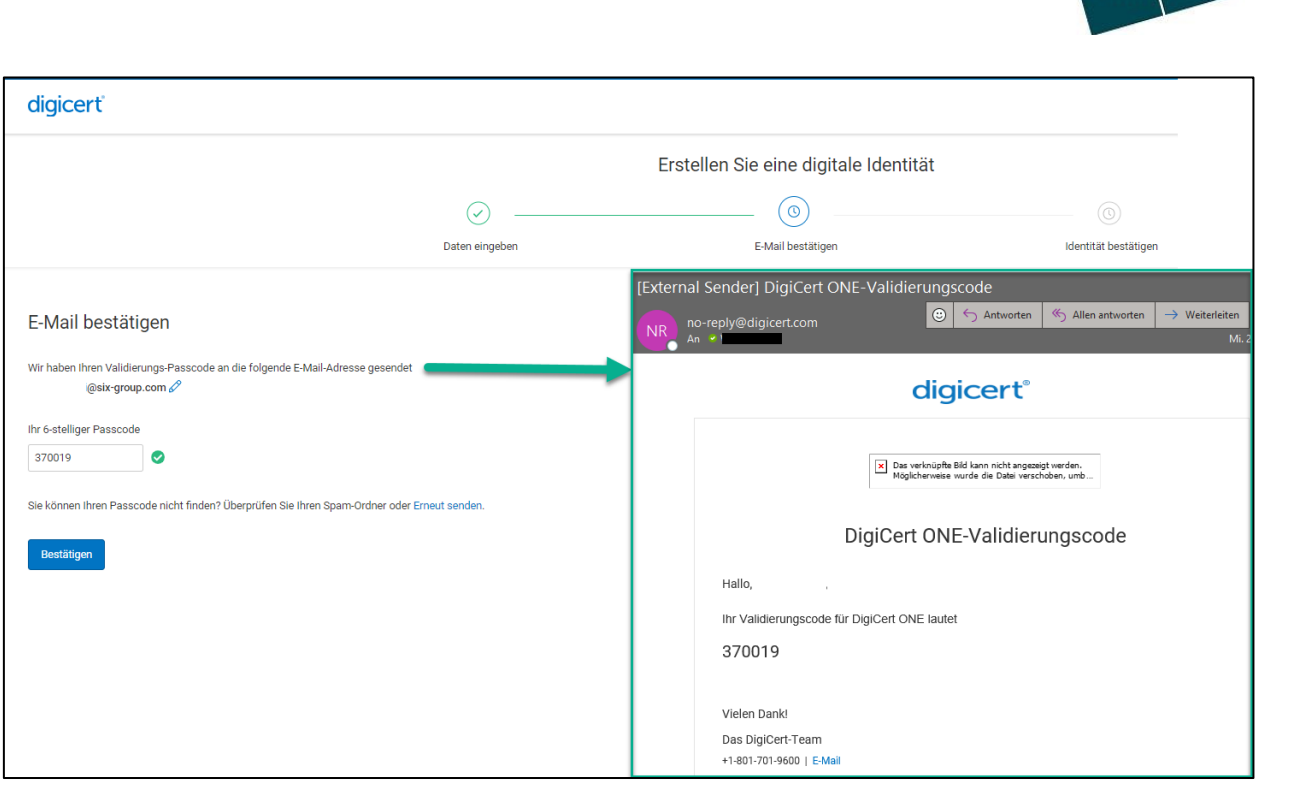

Abbildung 2, E-Mail bestätigen

Nach der Bestätigung Ihrer E-Mail erscheint das Fenster bezüglich der allgemeinen Geschäftsbedingungen sowie den Richtlinien zum Datenschutz von DigiCert. Sofern Sie mit den Vorgaben einverstanden sind, selektieren Sie die Checkboxen und Klicken auf «Weiter»:

| digicerť                                                                                                    |
|----------------------------------------------------------------------------------------------------|
| Ihre E-Mail-Adresse wurde bestätigt<br>Kreuzen Sie die Kästchen unten an, um fortzufahren.                                                                                                    |
| k hakzeptiver die Allgemeine Geschäftsbedingungen einschließlich der QuoVadis Nutzungsbedingungen für Zertrifikate und die CPICPS für Root CA.3.<br>Widerruf von Zertrifikaten und Melden von Zertrifikatsproblemen sind wichtige Sicherheitskomponenten des Online-Vertrauens. Mit der Einreichung des Antragsformulars erkärt sich der Antragsteller mit der Veröffentlichung des Grundes für den Widerruf seines Zertrifikate einverstanden. |
| 🛃 Ich stimme den Datenschutzrichtlinie zu                                                                                                    |
| Weiter                                                                                                    |

Abbildung 3, E-Mail bestätigen

Es folgt nun die Verifizierung Ihrer Identität. Bitte stellen Sie sicher, dass Sie Ihr Identitätsdokument bereit halten. Laden Sie auf Ihrem Mobilegerät die IDnow Autoldent-App herunter und erfassen Sie im Anschluss den Verifizierungscode, welchen Sie via E-Mail erhalten.

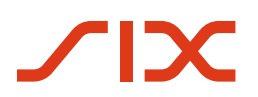

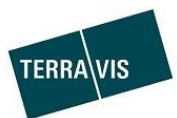

| Bestatigen Sie Ihre Identitat                                                                                                    |                                                                                                    |  |  |  |
|----------------------------------------------------------------------------------------------------|----------------------------------------------------------------------------------------------------|--|--|--|
| Um eine digtale identität von DigCert zu erhalten, verifizieren Sie ihre identität mit den folgenden Schritten:                                                                                                    |                                                                                                    |  |  |  |
| regenissen de sicil uss sol in dennassounen au de nongen dysteen dennas bouweekenamense dennes, vennin Auserboud     Laden Se de Drow AutoBert-App auf hr Mobilgeät herurter.                                                                                                    | isan index kongress kultur, statute and metares mont as:<br>[External Sender] Beställigen Sie Ihre Identität<br>metare index statutes<br>i ven kalause etter konstratuspusse darz fluctione tatano, tata is te, an is in Waterson anargen.                                                                                                    |  |  |  |
|                                                                                                    |                                                                                                    |  |  |  |
| Andread Australiant via Cincer                                                                                                    | digicert<br>Document Trust<br>Manager                                                                                                    |  |  |  |
| 3. Stellen Sie sicher, dass Sie sich an einem gut beleuchteten Ort befinden, der nicht zu hell oder zu dunkel ist, und halten Sie Ihr Ausweisdokument zum S                                                                                                    | Bestätigen Sie Ihre Identität<br>Der Code ist güng bis 2024-05-28                                                                                                    |  |  |  |
| 4. Öffnen Sie IDnow Autoldent und fügen Sie diesen Code in das Feld Ident-ID ein:<br>INT-FSXPDS-KK Ø                                                                                                    | Talle<br>Um eine digitale identität von DigiGert zu erhalten, verifizieren Sie fine identität anhand der folgenden Schritte:<br>In Valderungsnock:<br>NT + FSKIPOS-KK                                                                                                    |  |  |  |
| 5. Folgen Sie den Anweisungen in der Auta/Derti-App auf ihrem Mobiltelefon, um ihre identität zu verlifzieren. Wenn Sie Probleme beim Durchführen des F<br>Sie erhalten diese Anweisungen per E-Mail, falls Sie ihre identität später verlifizieren möchten. Je nach Art der beantragten digitalen identität kann es bis zu<br>Informationen finden Sie Her: Digicert Unterzeichner-Leitfaden. | <ol> <li>Oberprifern Sie für Identifiktiokkument<br/>Vropostasen die sich, dass sich ihr identifiktiokkument auf der richtigen digitalen identität belindet <u>postamentenansihmeksis</u>. Falls für Identifiktiokkument nicht aufgeführt ist, fallen Sie bitte<br/>indigiment auf-geführt.</li> <li>Laden Sie die Überer Aufsichet App und für mebblen Deckt herunter.</li> </ol> |  |  |  |

Abbildung 4, Verifizierung der Identität

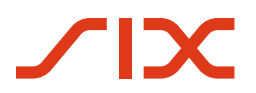

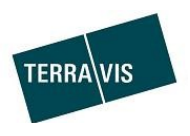

#### 3. Identitätsverifizierung via IDnow Autoldent-App

Für die Verifizierung Ihrer Identität erfolgen nun weitere Schritte auf der Autoldent-App. Nachfolgend wir Schritt für Schritt erwähnt, wie Sie vorzugehen haben.

#### 3.1 Autoldent-App

Nach der Installation der Autoldent-App auf Ihrem Mobilegerät, öffnen Sie bitte die App und erfassen Sie die Ident-ID, welche Ihnen via E-Mail zugestellt worden ist und Klicken Sie auf «Start»:

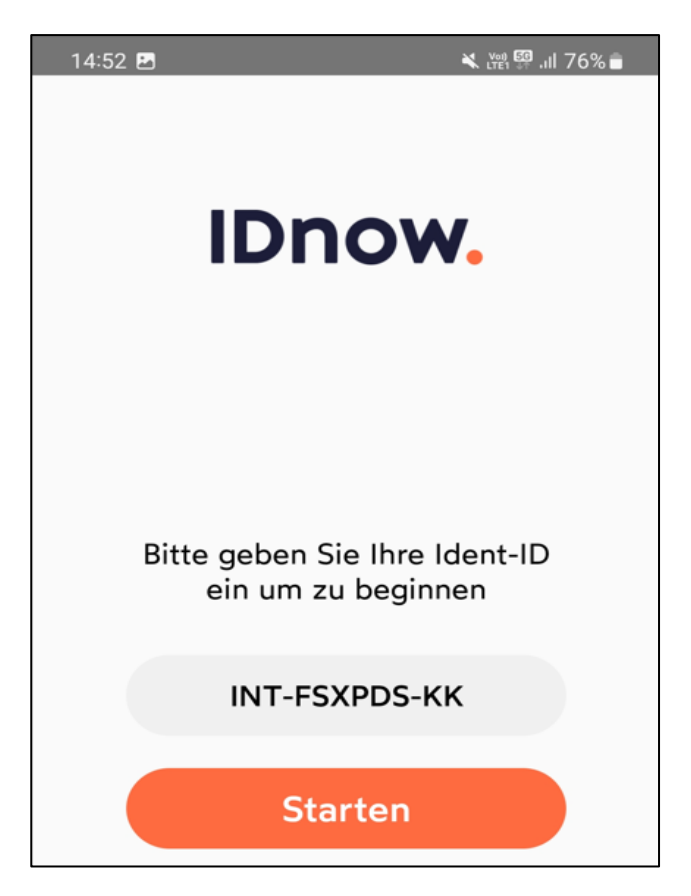

Abbildung 5, IDnow App

Es erscheinen nun die allgemeinen Geschäftsbedingungen, welche Sie bestätigen sofern Sie einverstanden sind. Klicken Sie im Anschluss auf «Identifizierung starten»:

# 

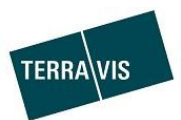

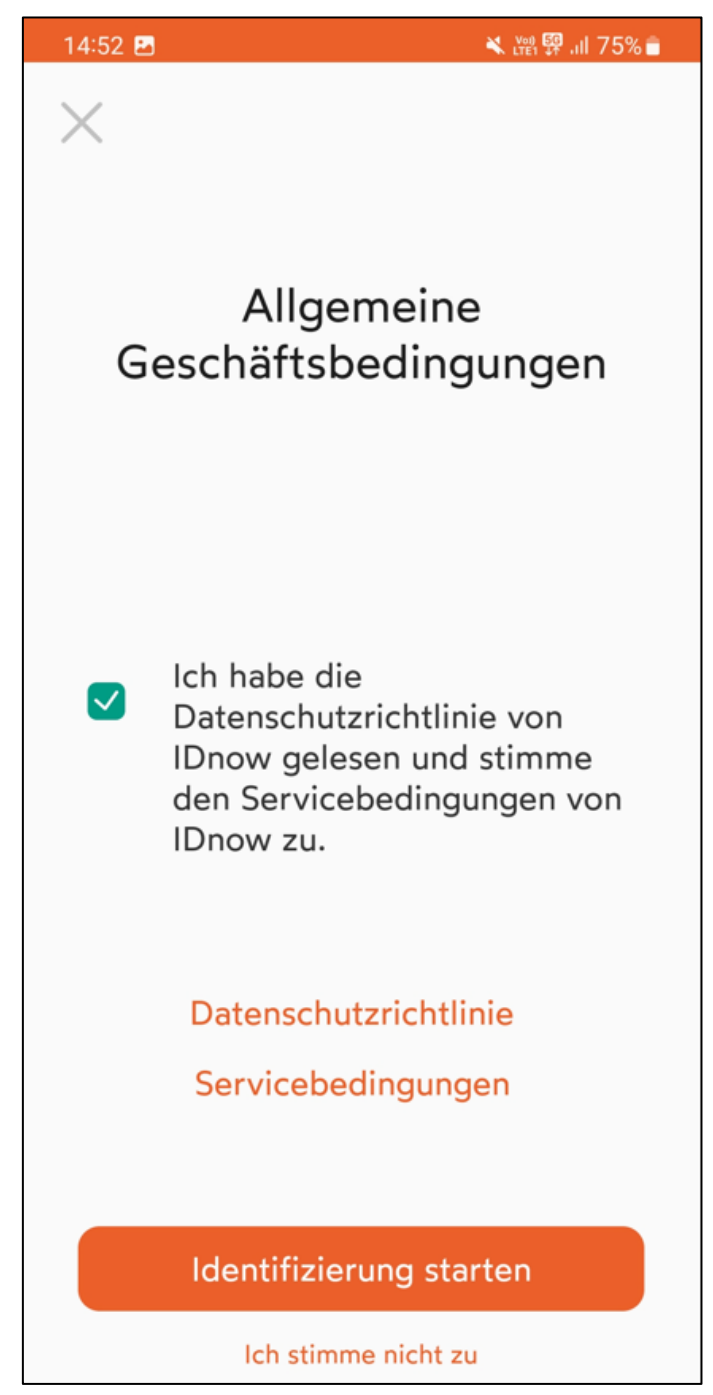

Abbildung 6, Geschäftbedingungen

Es erfolgt nun die Identifikation Ihres Ausweisdokumentes sowie einem Video-Selfie:

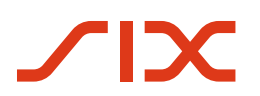

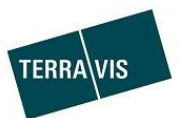

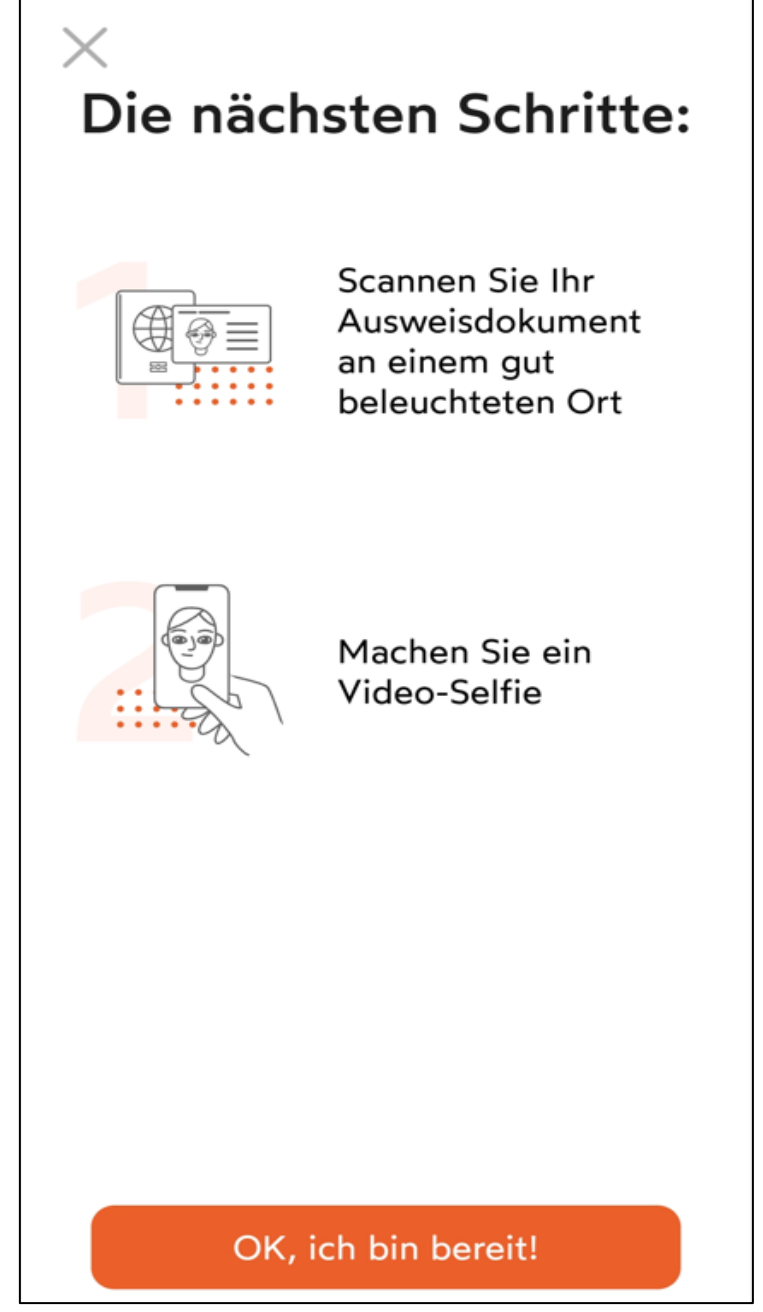

Abbildung 7, nächste Schritte

Präsentieren Sie nun die Vordersteite Ihres Dokuments:

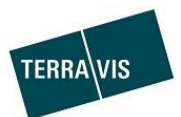

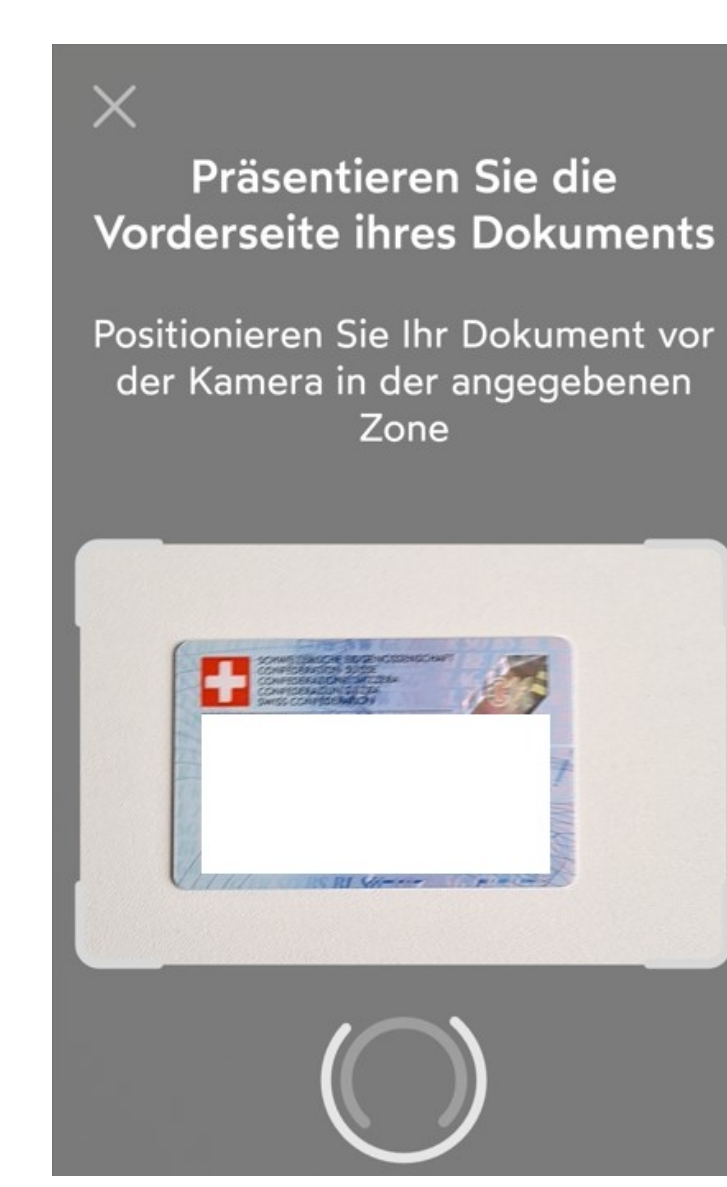

IX

Abbildung 8, Verifizierung der Vorderseite

Präsentieren Sie nun die Rückseite Ihres Dokuments:

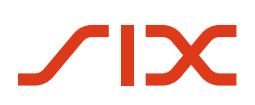

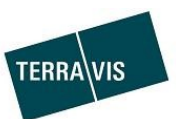

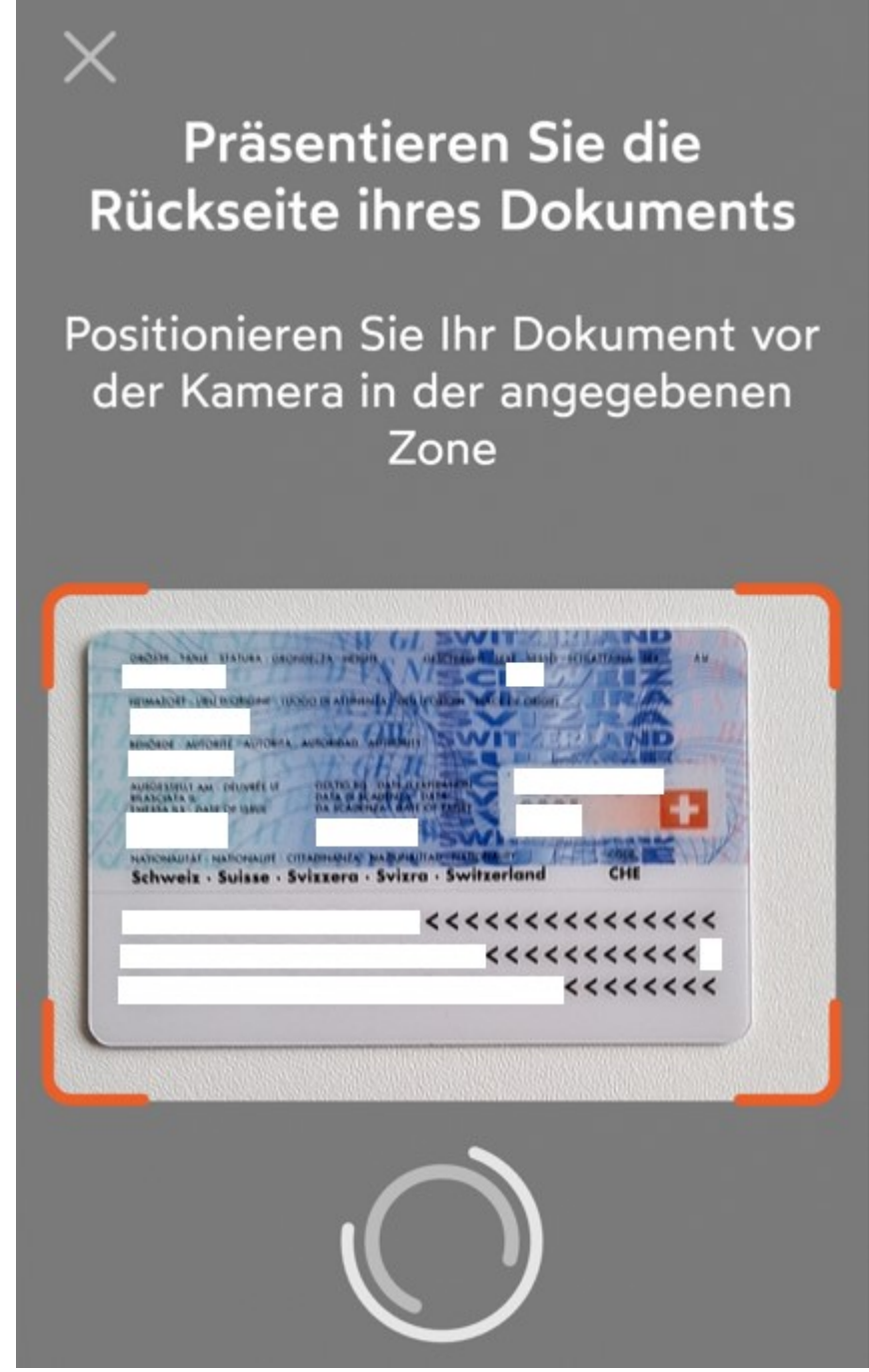

Abbildung 9, Verifizierung der Rückseite

Bitte prüfen Sie nun Ihre Angaben und Klicken auf «Weiter»:

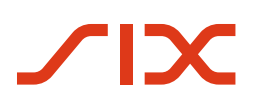

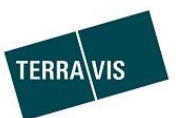

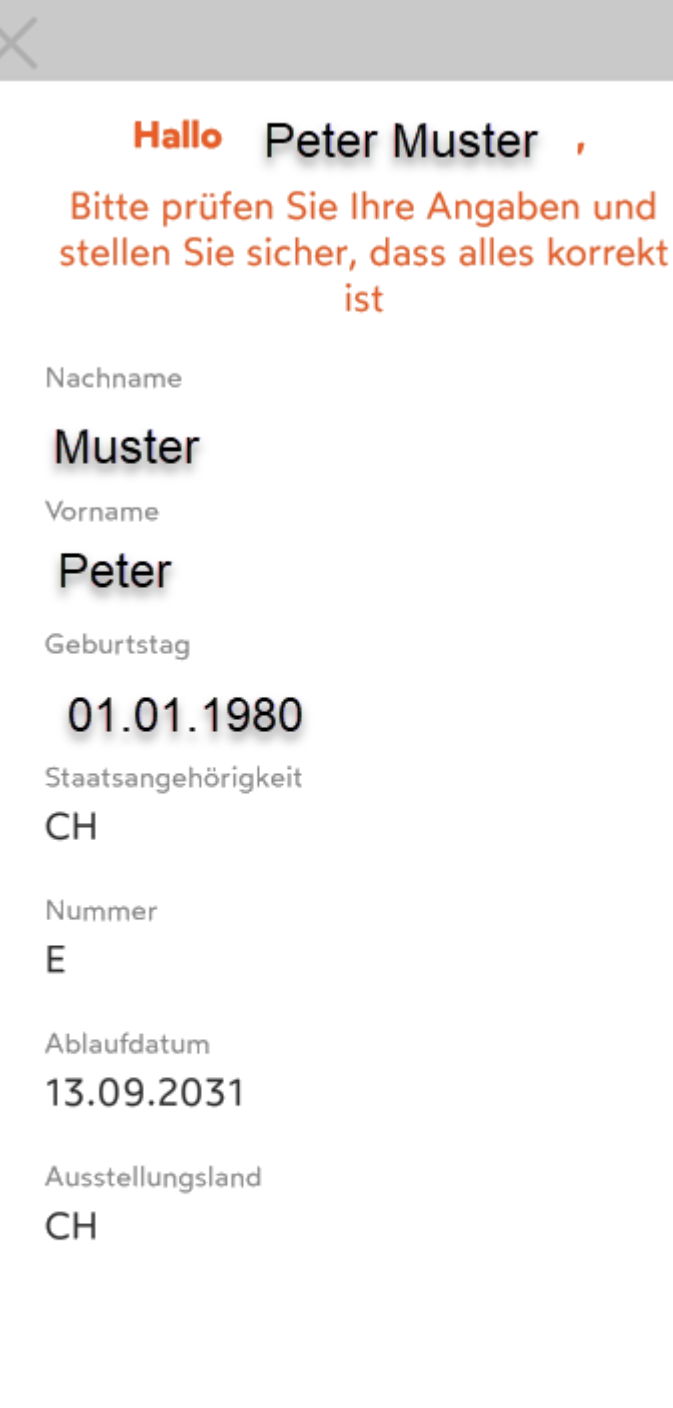

Neu scannen

Weiter

Abbildung 10, Verifizierung der Angaben

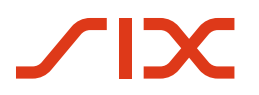

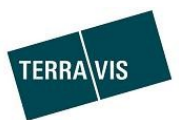

Es folgt nun die Verifizierung des Dokumentes indem Sie die Karte schwenken:

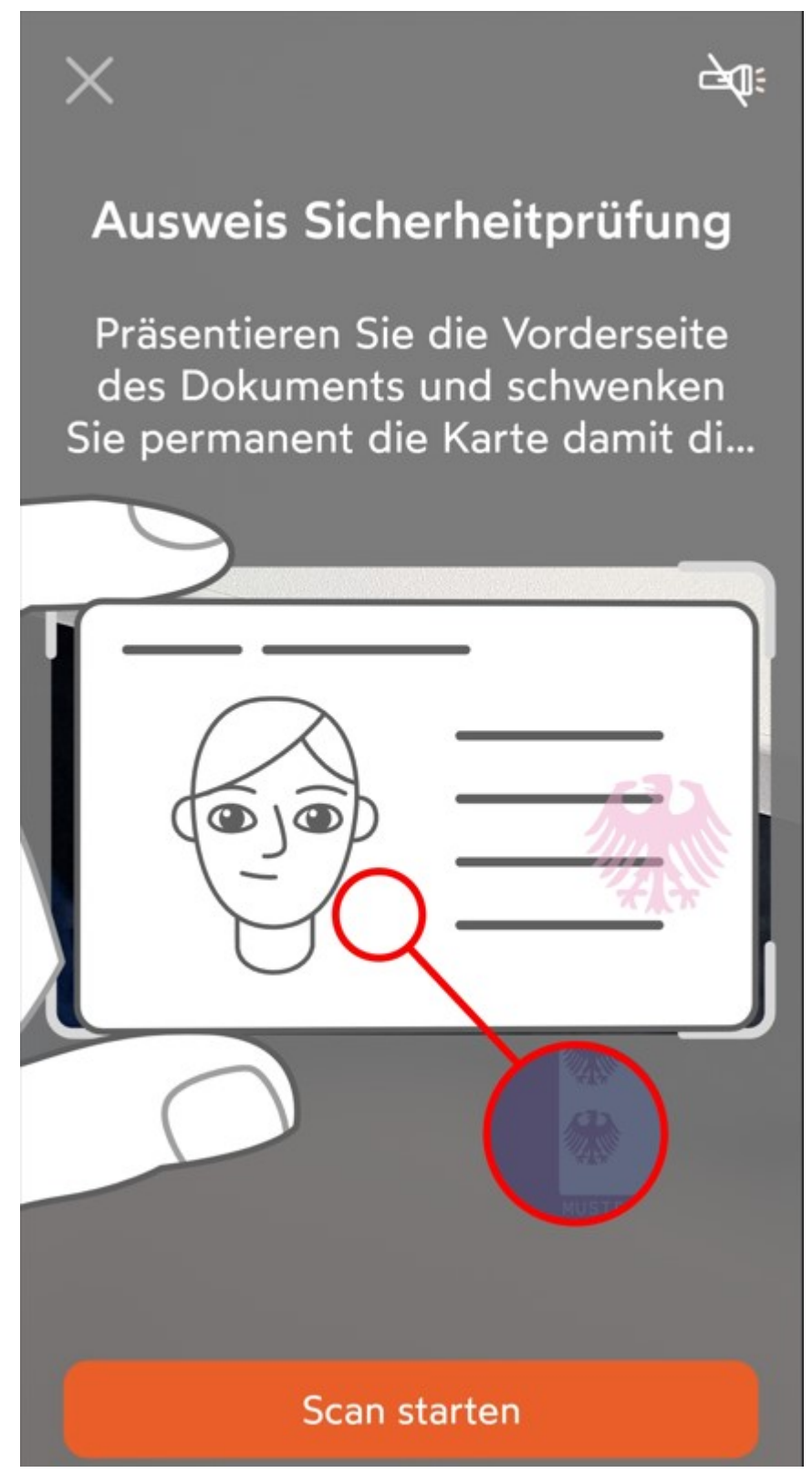

Abbildung 11, Verifizierung der Identitätskarte

Nach erfoglreichem Scannen des Dokumentes erscheint folgendes Fenster:

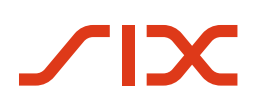

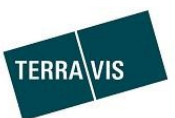

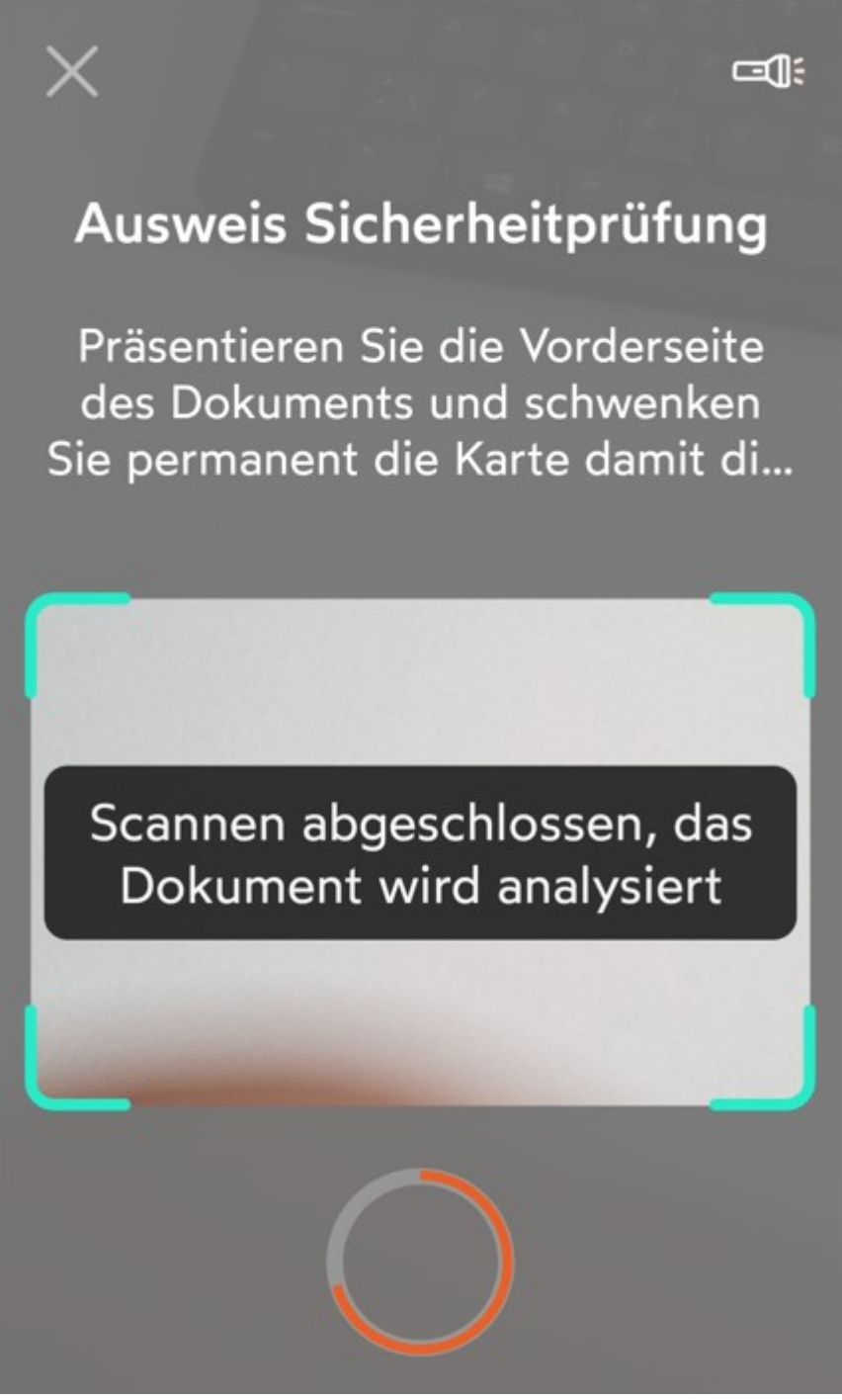

Abbildung 12, Abschluss Sicherheitsprüfung

Es folgt nun die Identifikation via Video-Selfie

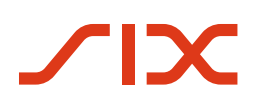

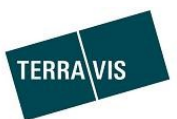

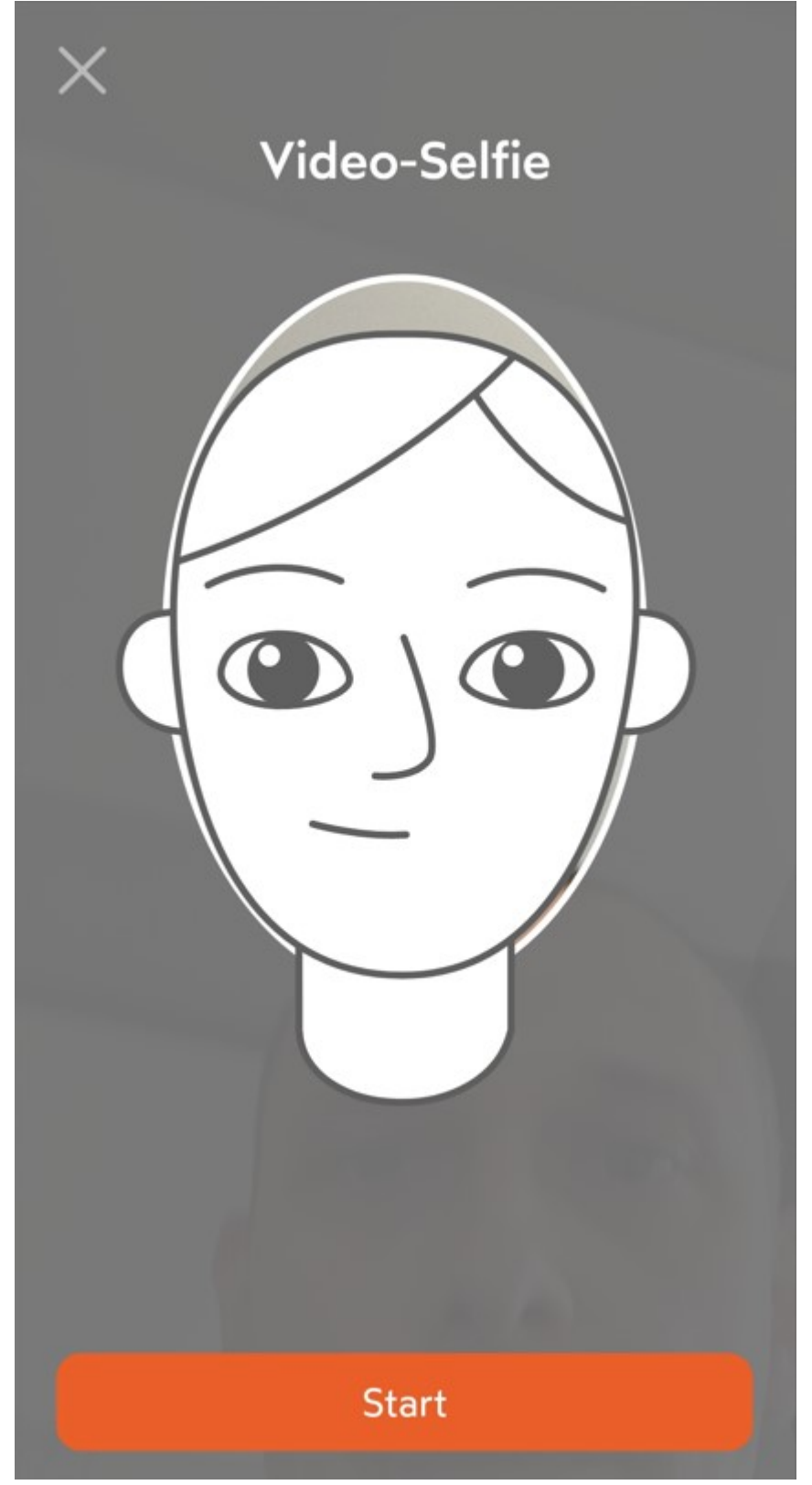

Abbildung 13, Video-Selfie

Nach erfolgreicher Aufnahme erscheint folgendes Fenster:

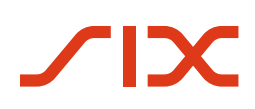

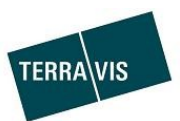

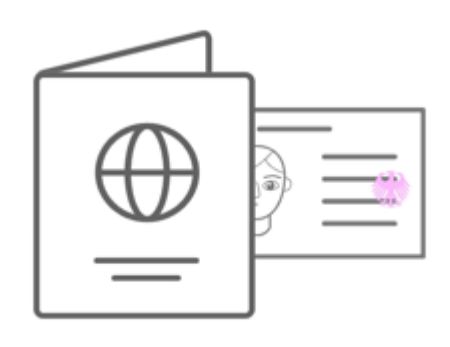

# Verifizierungsdaten erfolgreich übermittelt

## Ident-ID INT-FSXPDS-KK

Ihre Identifizierung wurde erfolgreich übermittelt und wird innerhalb von 15' während den Öffnungszeiteten geprüft. (Montag - Samstag, 07.00 -22.00)

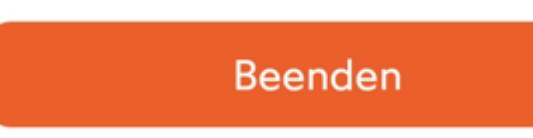

Abbildung 14, Abschluss der Verifikation

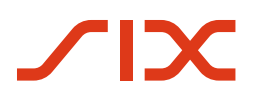

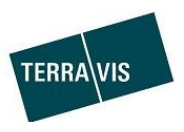

#### 4. Identitätsverifizierung via IDnow Autoldent-App

Nach der erfolgreichen Identifikation via die Autoldent-App gilt es nun Ihre digitale Signatur zu aktivieren. Befolgen Sie hierfür die Instruktionen von DigiCert, welche Sie via Email erhalten:

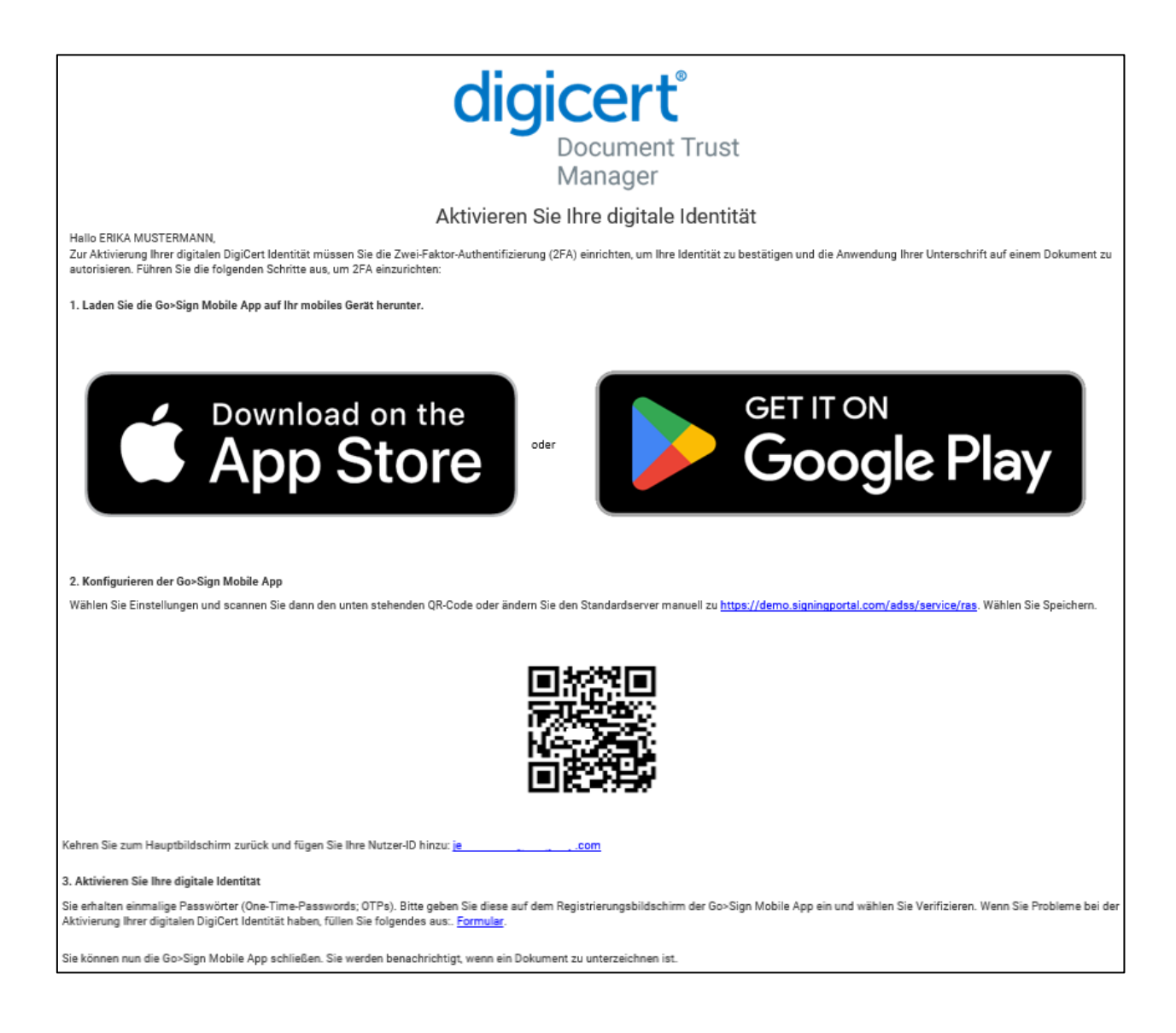

#### 5. Support

Bei Fragen wenden Sie sich bitte an second-level@terravis.ch.